## **Update Your Profile**

1. click on your photo anywhere in the app.

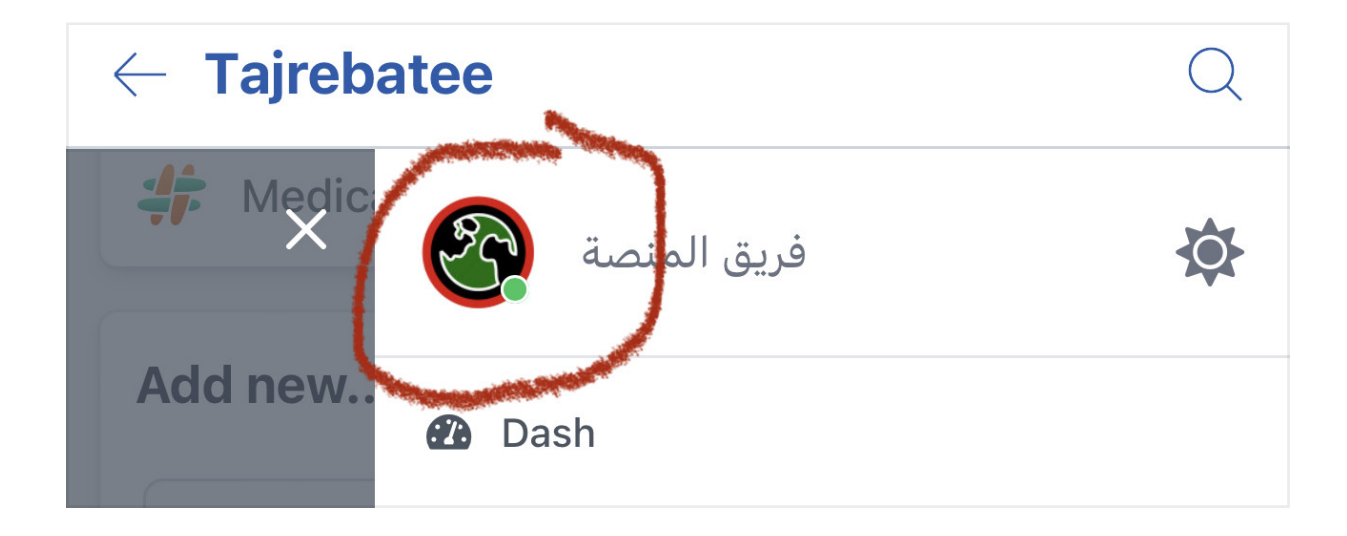

2. choose edit profile.

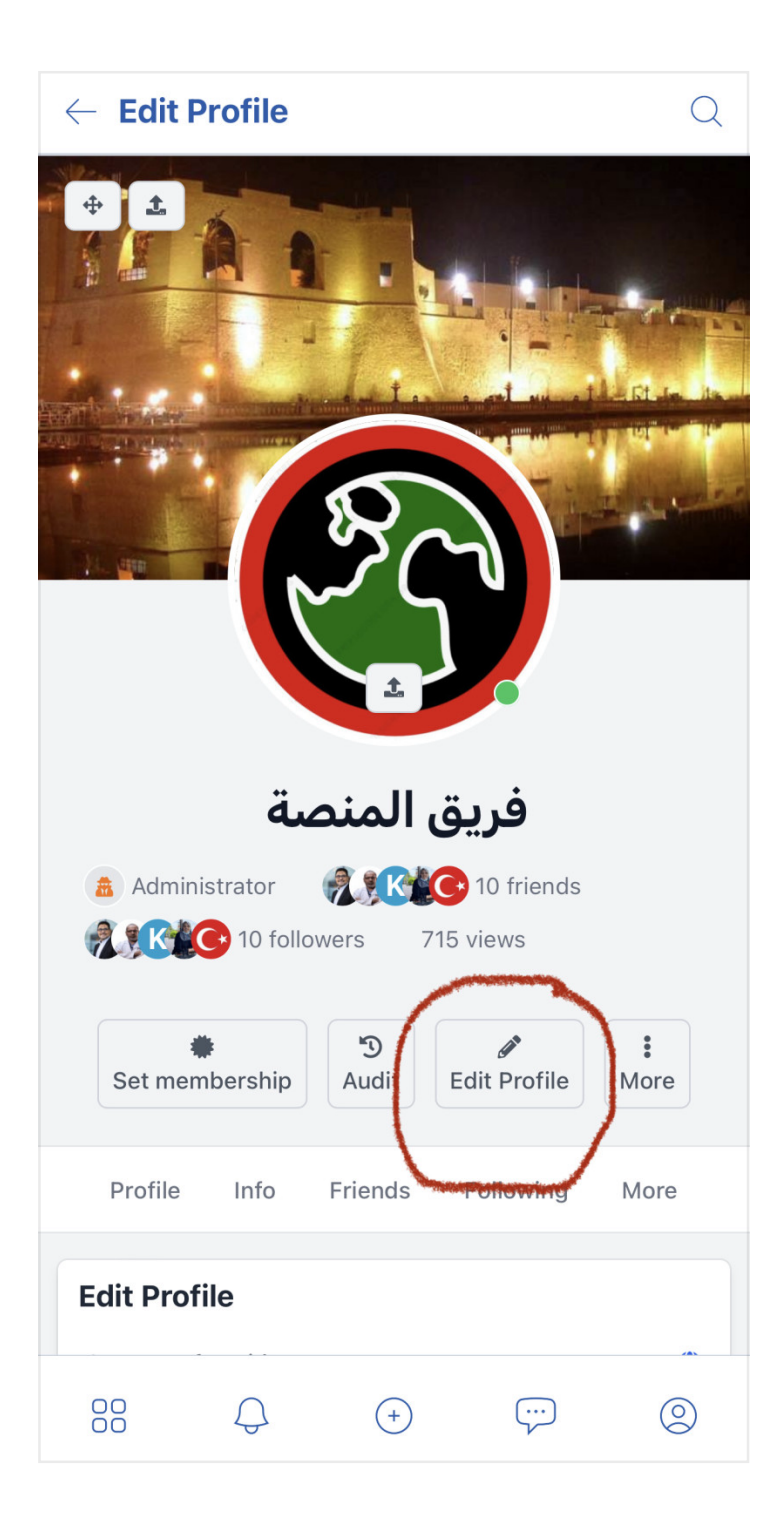

3. Enter your details in the "description section, then save and exits

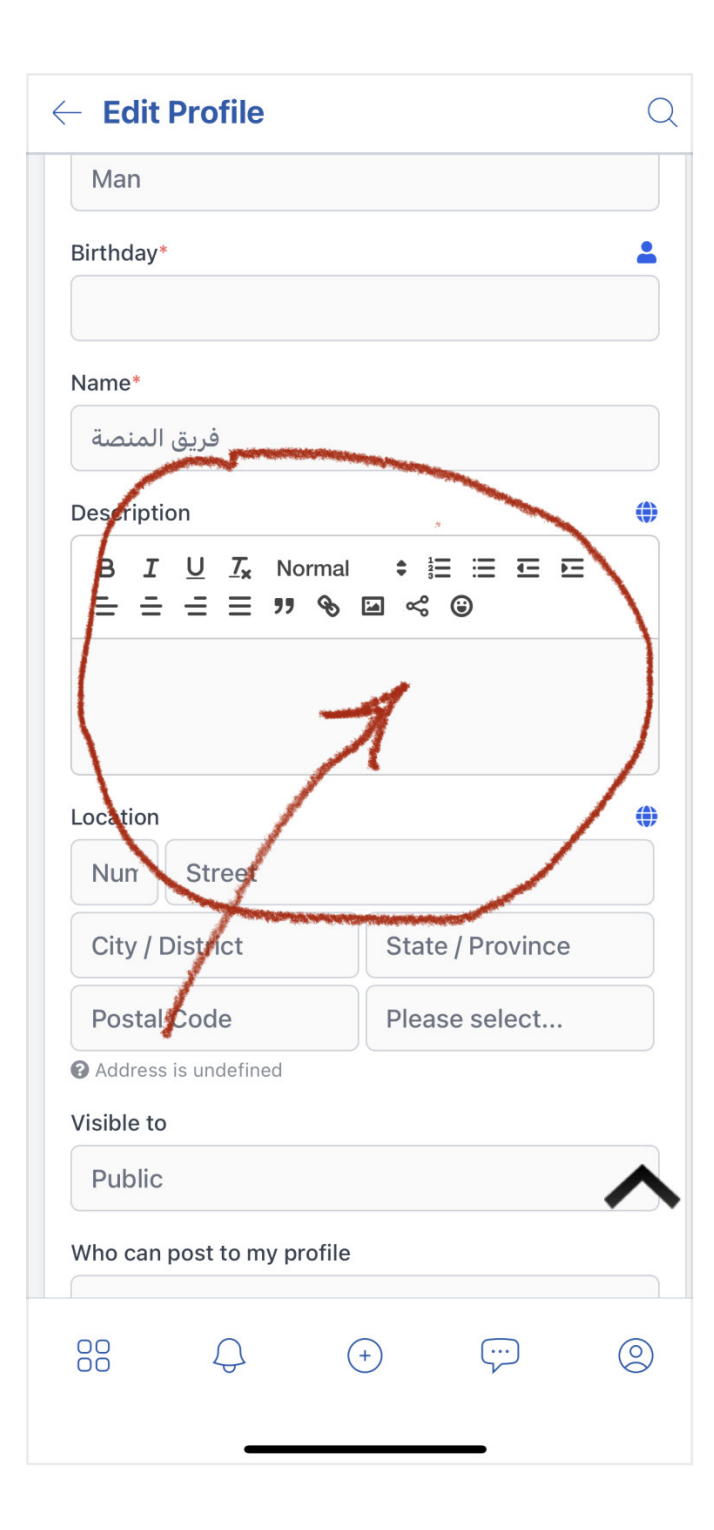